## 通信を利用するための準備

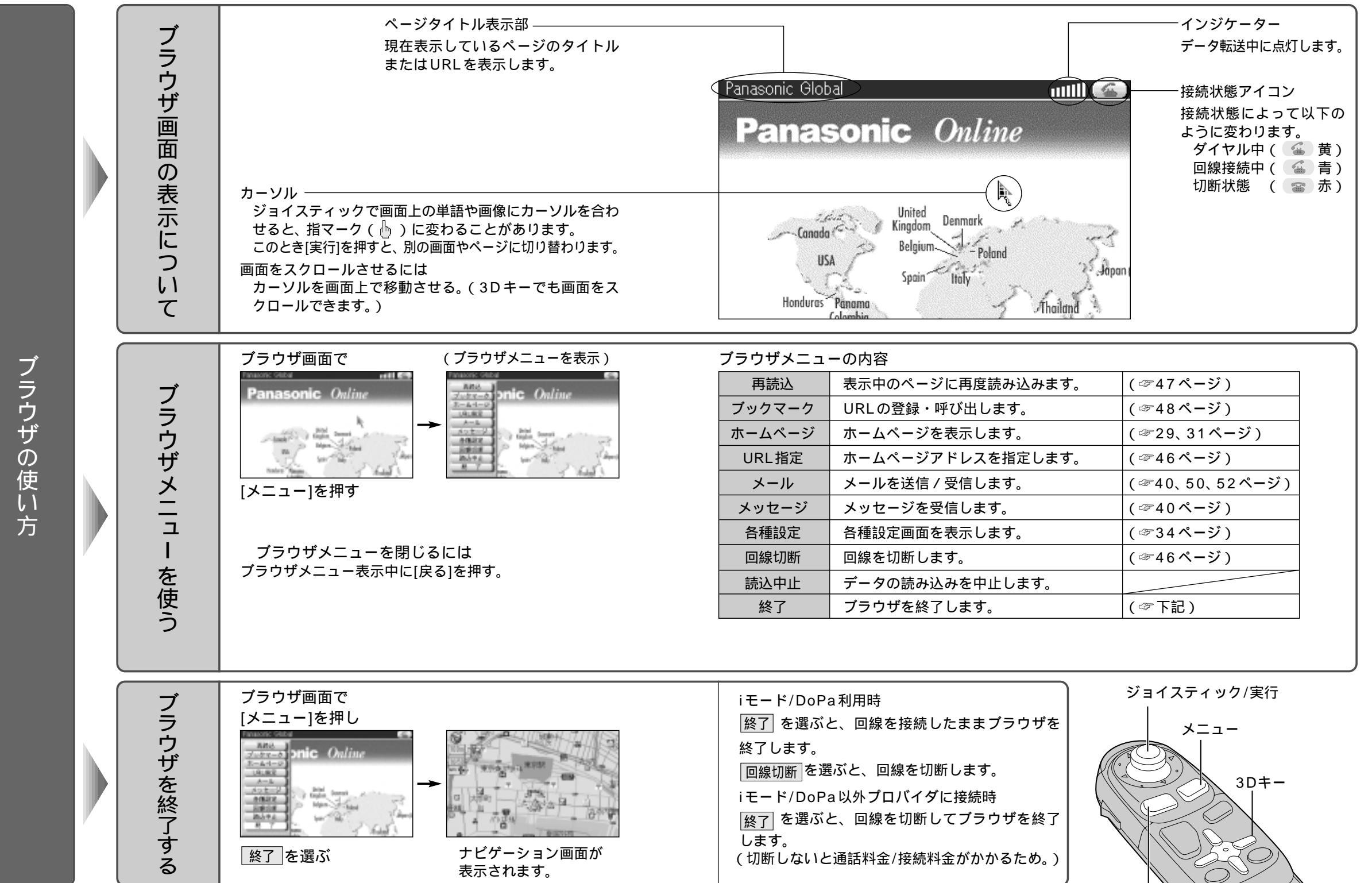

使う前に通信を利用するための準備

27

戻る

 $\bigcirc$